# Einrichtung und Verwendung der Drehscheibe

## Kalibrierung der Drehscheibe

Die Drehscheibe wird sich nur im Idealfall spielfrei und völlig gleichmäßig ohne zu ruckeln drehen. Gerade bei Selbstbau-Drehscheiben, wie meiner, werden bei einer Umdrehung und bei Richtungswechsel durch Abbremsen und Beschleunigen sowie unterschiedliche Reibung Microsteps verloren gehen. Die Steuerung der Drehscheibe ist so ausgelegt, dass diese Ungenauigkeiten in einem großen Bereich ausgeglichen werden können.

Damit der Stepper aber keine oder möglichst wenige dieser Microsteps "verliert", sollten die Einstellungen der Werte für den Stepper den Vorgaben der Datenblätter entsprechen und sorgfältig eingestellt werden. Die in den Datenblättern angegebenen Versorgungsspannungen sind für uns nicht wichtig. Diese bezieht sich auf den Betrieb mit einer einfachen nicht Strom geregelten Stepper-Platine. Bei der A4988-Platine und allen anderen wird der Strom automatisch geregelt. Er wird über das Poti auf der Platine eingestellt indem die Spannung über das Poti eingestellt wird.

Bei den relativ schnellen Geschwindigkeiten, die wir verwenden, muss die Versorgungsspannung unbedingt größer gewählt werden, weil eine Spule den Strom beim Einschalten nicht sofort annimmt. Bei einer höheren Spannung geht das schneller. Dabei muss man beachten, dass die Spannung ständig ein und ausgeschaltet wird, wenn sich der Motor dreht. Wenn die Spannung zu gering ist, dann gehen Schritte verloren.

#### $\Rightarrow$ Die Schaltung sollte daher zwischen 14V (mindestens) und ca. 18V betrieben werden.

| Modul   | NEMA 23 flach | NEMA 17 | Spielzeug Schrittmotor | NEMA17 mit 17:1 Getriebe |
|---------|---------------|---------|------------------------|--------------------------|
| TMC2208 | 0.628V        | 1.20V   | 0.080V                 | 0.314V                   |
| TMC2100 | 0.628V        | 1.20V   | 0.080V                 | 0.314V                   |
| DRV8825 | 0.320V        | 0.60V   | 0.035V                 | 0.16V                    |
| A4988   | 0.512V        | 0.96V   | 64mV                   | 0.128V                   |

Beispiele für am Modul einzustellende Spannungen:

Vor dem Kalibriervorgang müssen die notwendigen Anpassungen der Konfiguration an die eigene Drehscheibe in der **Turntable\_Config.h**-Datei vorgenommen werden. Änderungen in der Turntable.ino würden bei einem zukünftigen Software-Update verloren gehen.

Aus der Vielzahl der Konfigurationsvarialen hier die für mich, als Märklin-Nutzer, wesentlichen:

- Anzahl der benötigten Ports (in meinem Fall sind vier Ports vorgesehen) #define PORT\_CNT
- Erste verwendete DCC Adresse eingeben, wenn man von dem im Programm vorgegebenen DCC\_Adressraum abweichen will. #define FIRST\_USED\_DCC\_ADDR
- Letzte verwendete DCC Adresse eingeben, wenn man nicht alle vorgesehenen DCC-Adressen benötigt und vom vorgegebenen DCC\_Adressraum abweicht. #define LAST\_USED\_DCC\_ADDR
- DCC\_Port\_Address\_List anpassen #define DCC\_PORT\_ADDR\_LIST
- Polarisation ein/ausschalten je nach System #define POLARISATION\_RELAIS\_PIN A1 Polarisation Relais for dual rail system (Set to -1 if not used) \* Zur Kalibrierung den DEBUG-Mode

einschalten, damit im seriellen Monitor die Werte ausgelesen werden können #define ENABLE\_DPRINTF 1 Debug Ausgaben ein

- Bei Bedarf Einstellungen der Ausrichtungen bzw Drehrichtung von Drehscheibe, Potentiometer, Dreh/Drückknopf und Display vornehmen
- Bei Bedarf Änderungen an den Einstellungen der verschiedenen Drehgeschwindigkeiten vornehmen.

Beispiel meiner Turntable\_Config.h Datei.

### Kalibriervorgang

Ich habe für einen ersten Test eine Scheibe mit vier Ports gewählt. Die Software berechnet dann automatisch vier symmetrische Ports. Wenn man einen Port exakt eingestellt hat und die Qualität der Scheibe gut ist, muss man die anderen Ports nicht mehr anpassen. Die Einstellung wird automatisch angepasst.

Zur Kalibrierung muss der (Test-)Aufbau abgeschlossen sein, d.h. Hall-Sensor/Magnet und die Gleise müssen positioniert sein. Die Stromversorgung für den Stepper <u>und</u> der NANO über den USB-Port sind angeschlossen. Der USB-Anschluss für den NANO wird nur für die Ausgabe über der seriellen Monitor während der Kalibrierung benötigt, nicht zum normalen Betrieb. Über die ARDUINO IDE den seriellen Monitor mit der Einstellung "Neue Zeile und 9600 Baud" starten.

Da es wichtig ist, dass möglichst keine Microsteps verloren gehen, muss zunächst mehrfach geprüft werden wieviel Spiel die Drehscheibe hat.

- Über den Drehimpulsgeber im Menü "Reset all" auswählen. Damit wird das EEPROM gelöscht und die Anzahl der benötigten Microsteps ermittelt.
- Nachdem der Vorgang abgeschlossen ist, über den seriellen Monitor ein "?" senden.

| Angezeigt wer         | den im seriellen Monitor:                            |
|-----------------------|------------------------------------------------------|
| *                     | die Position an der sich die Drehscheibe befindet,   |
| *                     | die im Programm automatisch gesetzte Port-Nummer für |
| diese Position,       |                                                      |
| *                     | die Anzahl der Microsteps für OneTurn,               |
| *                     | die Einstellung des Poti und das Spiel durch die     |
| Anzahl der Microsteps | (StpHasCont = Stepps has Contact)                    |
|                       |                                                      |

- Über den Drehimpulsgeber im Menü erneut "Reset all" auswählen.
- Diesen Vorgang mehrfach wiederholen, um verschiedene Ergebnisse zu erhalten.

Bei mir sieht das Ergebnis so aus:

#### 3/10

×

```
COM5
```

```
Senden
Port[1]=200000000 200000000 200000000
Port[2]=200000000 200000000 200000000
Port[3]=200000000 200000000 200000000
Port[4]=2000000000 200000000 200000000
Cmd:?
Pos:-15770 Port:4 OneTurn:60801 Poti:59 StpHasCont:522
Port[11=2000000000 200000000 200000000
Port[2]=2000000000 200000000 200000000
Port[3]=2000000000 200000000 200000000
Port[4]=2000000000 200000000 200000000
Cmd:?
Pos:-15754 Port:4 OneTurn:60787 Poti:59 StpHasCont:520
Port[11=2000000000 200000000 200000000
Port[2]=200000000 200000000 200000000
Port[3]=200000000 200000000 200000000
Port[4]=2000000000 200000000 200000000
Cmd:?
Pos:-15789 Port:4 OneTurn:60807 Poti:59 StpHasCont:539
Port[1]=2000000000 200000000 200000000
Port[2]=2000000000 200000000 200000000
Port[3]=2000000000 200000000 200000000
Port[4]=2000000000 200000000 200000000
Cmd: 2
Pos:-15774 Port:4 OneTurn:60808 Poti:58 StpHasCont:532
Port[1]=2000000000 200000000 200000000
Port[2]=200000000 200000000 200000000
Port[3]=2000000000 200000000 200000000
Port[4]=2000000000 200000000 200000000
Cmd:?
Pos:-15782 Port:4 OneTurn:60837 Pot1:30 StpHasCont:531
Port[1]=2000000000 200000000 200000000
Port[2]=2000000000 200000000 200000000
Port[3]=2000000000 200000000 200000000
Port[4]=2000000000 200000000 200000000
Cmd:?
Pos:-15725 Port:4 OneTurn:60875 Poti:31 StpHasCont:522
                                                   Sowohl NL als auch CR 🗸
Autoscroll Zeitstempel anzeigen
                                                                       9600 Baud
                                                                                        Ausgabe löschen
```

Liefern "OneTurn" und "StpHasCont" immer das gleiche Ergebnis, herzlichen Glückwunsch! Der Antrieb der Drehscheibe ist von guter Qualität.

Bei meiner Konstruktion ist das erwartungsgemäß nicht der Fall. Ich habe ein Spiel von ca. 3.1 °. Aber auch dieses recht große Spiel kann das Programm automatisch berücksichtigen und korrigieren. Wenn man in der einen Richtung an einen Port fährt, sollte das Programm automatisch das Spiel berücksichtigen und die notwendigen Microsteps mehr ausführen als beim Anfahren aus der anderen Richtung. Dazu werden die Ports von beiden Seiten aus angefahren und die Positionen gespeichert.

Wenn man das für Anschluss 1 machst, dann bekommen zunächst alle anderen Ports den gleichen Korrekturfaktor. In der "EE Data" Tabelle ist dann die zweite Spalte ausgefüllt (Nicht 200000000).

Die dritte Spalte zeigt den Wert für "reverse" an, eine 180 Grad Drehung. Auch diesen Wert kann man separat speichern.

Hört sich kompliziert an, ist aber mit etwas Konzentration recht leicht durchzuführen:

- 1. Die Drehscheibe steht nach dem obigen mehrfachen Reset auf Port 4. Ich will Port 1 einstellen.
- 2. Mit dem Poti die Drehscheibe in Richtung Port 1 drehen. Dabei immer diese Drehrichtung beibehalten und auf keinen Fall zurückdrehen, da dann das Spiel beim Richtungswechsel ein exaktes Ergebnis verhindert und sich die Position nicht speichern lässt. Zum exaktem Ausrichten auf den letzten Millimetern kann auch über das Menü die Funktion "Move manual" ausgewählt werden und die Drehscheibe in Microsteps bewegt werden. Aber auch hier nur in eine Richtung. Ist man über das Ziel hinausgeschossen, den ganzen Vorgang von Port 4 aus wiederholen.
- 3. Ist die Drehscheibe exakt positioniert über das Menü "Save Position" auswählen.
- 4. Es erscheint "Select port to be saved", nun über den Dreh/Drückknopf die gewünschte Port-Nummer auswählen, hier die "1", und zur Bestätigung erscheint "Position saved to port 1".
- 5. Nun zu Port 2 wechseln bzw. zu einer Position, die auf der anderen Seite von Port 1 liegt, um wie oben beschrieben, die Port-Position von beiden Seiten aus zu sichern.
- 6. Die Vorgänge wie unter 2 4 beschrieben auch von dieser Seite durchführen.
- Nach dem Erreichen der exakten Port 1 Position diese wieder sichern. Im Menü erscheint dann "Update Ports?" mit dem Untermenü " Only this" und "All port". In diesem Fall "Only this" auswählen. Mit der Funktion "All ports" werden die gespeicherten Werte für alle Ports korrigiert.
- 8. Mit den anderen Port entsprechend verfahren.
- Über den Menüpunkt "Reverse" dreht sich die Drehscheibe um 180 Grad. Im Display wird "~3 und 1 reverse" angezeigt. Die Tilde zeigt an, dass sich die Drehscheibe im Bereich von Port 3 befindet, jedoch nicht exakt positioniert ist.
- 10. Wieder den Menüpunkt "Save" anklicken. Es stehen drei Möglichkeiten zur Auswahl: "Reverse side", "Normal side" und "Abort". Nach dem Anklicken von "Reverse side" kommt man wieder zur Auswahl "Only this" und "All ports". Nach dem Anklicken von "Only this" erhält man die Meldung "Position saved to port 1"

Damit ist die Einstellung für Port 1 durchgeführt und die anderen Ports können bei Bedarf entsprechend kalibriert werden. Durch Drücken der Reset-Taste des NANO wird das EEPROM ausgelesen und die Werte für die Ports angezeigt.

| COM5                                                                                                    |                                | -             |                 |
|----------------------------------------------------------------------------------------------------|--------------------------------|---------------|-----------------|
| 1                                                                                                    |                                |               | Senden          |
| EE Data read<br>Port[1]=54238 53852 23948<br>Port[2]=8581 8195 200000000<br>Port[3]=23800 23414 200000000<br>Port[4]=39019 38633 200000000 |                                |               | ~               |
| Autoscroll 🔲 Zeitstempel anzeigen                                                                                                    | Sowohl NL als auch CR $\smile$ | 9600 Baud 🗸 🗸 | Ausgabe löschen |

### Ergänzungen

Der Nullpunkt wird immer dann neu gesetzt, wenn die Scheibe in positiver Richtung am Hall-Sensor = Nullpunkt vorbeikommt. Die positive Richtung ist die Richtung welche beim Re-Kalibrieren zum Start verwendet wird.

Wenn sie in negativer Richtung am Hall-Sensor vorbeikommt, dann wird der Nullpunkt nur dann neu bestimmt, wenn sie bereits eine Umdrehung in negativer Richtung gedreht wurde.

Die Kalibrierung wird aber auch dann nur in Positiver Richtung vorgenommen. Darum dreht sie sich zunächst ein Stück zurück bevor die Kalibrierung in positiver Richtung beginnt. Dabei wird "Turn back and set zero pos." angezeigt.

### Steuerung der Drehscheibe

Die Drehscheibe läßt z.Zt. über Poti/Dreh/Drückknopf und DCC-Befehle steuern. Ist der NANO mit der ARDUINO IDE verbunden, kann die Steuerung eingeschränkt auch über den seriellen Monitor erfolgen.

### Steuerung über DCC

In der Turntabel.ino Datei sind folgende DCC-Adressen voreingestellt. Die Anpassung an die eigene Anlage sollte in der Turntable\_config.h -Datei vorgenommen werden.

// Use negativ addresses to disable the corrosponding command #ifndef DCC DISABLE SOUND ADDR #define DCC DISABLE SOUND ADDR DCC ADD DIR(214, RED) 11 Disable the automatic generated sound if the turntable starts/stops moving #endif #ifndef DCC\_ENABLE\_SOUND\_ADDR #define DCC ENABLE SOUND ADDR DCC ADD DIR(214, GRN) 11 Enable the automatic generated sound if the turntable starts/stops moving #endif #ifndef DCC VOLUME DN ADDR #define DCC\_VOLUME\_DN\_ADDR DCC\_ADD\_DIR(215, RED) 11 decrease the volume #endif #ifndef DCC VOLUME UP ADDR #define DCC VOLUME UP ADDR DCC ADD DIR(215, GRN) 11 increase the volume #endif #ifndef DCC VOLUME 1 ADDR #define DCC VOLUME 1 ADDR DCC ADD DIR(216, RED) // Set the sound volume to SOUND\_VOLUME1 (10 by default) #endif #ifndef DCC VOLUME 2 ADDR #define DCC\_VOLUME\_2\_ADDR DCC\_ADD\_DIR(216, GRN) // Set the sound volume to SOUND VOLUME2 (20 by default)

Last update: 2023/02/06 17:58

#### #endif

| <pre>#ifndef DCC_PLAY_SOUND1_ADDR #define DCC_PLAY_SOUND1_ADDR Play_sound_1</pre> | DCC_ADD_DIR(217,                                                                                   | RED) //  | / |
|-----------------------------------------------------------------------------------|----------------------------------------------------------------------------------------------------|----------|---|
| #endif                                                                            |                                                                                                    |          |   |
| <pre>#ifndef DCC_PLAY_SOUND2_ADDR</pre>                                           |                                                                                                    |          |   |
| #define DCC_PLAY_SOUND2_ADDR                                                      | <pre>DCC_ADD_DIR(217,</pre>                                                                        | GRN) //  | 1 |
| Play sound 2                                                                      |                                                                                                    |          |   |
| #endif                                                                            |                                                                                                    |          |   |
| <pre>#ifndef DCC_PLAY_SOUND3_ADDR</pre>                                           |                                                                                                    |          |   |
| <pre>#define DCC_PLAY_SOUND3_ADDR</pre>                                           | DCC_ADD_DIR(218,                                                                                   | RED) //  | ' |
| Play sound 3                                                                      |                                                                                                    |          |   |
|                                                                                   |                                                                                                    |          |   |
| #1fndef DCC_PLAY_SOUND4_ADDR                                                      |                                                                                                    |          | , |
| #define DCC_PLAY_SOUND4_ADDR                                                      | DCC_ADD_DIR(218,                                                                                   | GRN) //  |   |
| Play sound 4                                                                      |                                                                                                    |          |   |
| #enuli<br>#ifedef DCC DLAY SOUNDS ADDR                                            |                                                                                                    |          |   |
| #define DCC_PLAY_SOUNDS_ADDR                                                      |                                                                                                    |          | , |
| Play sound 5                                                                      | DCC_ADD_DIR(219,                                                                                   |          |   |
| #endif                                                                            |                                                                                                    |          |   |
| #ifndef DCC PLAY SOUND6 ADDR                                                      |                                                                                                    |          |   |
| #define DCC PLAY SOUND6 ADDR                                                      | DCC ADD DIR(219.                                                                                   | GRN) //  | , |
| Play sound 6                                                                      | <i>b</i> <u>c</u> <u>c</u> <u>c</u> <u>c</u> <u>c</u> <u>c</u> <u>c</u> <u>c</u> <u>c</u> <u>c</u> | orary ,, |   |
| #endif                                                                            |                                                                                                    |          |   |
| #ifndef DCC PLAY SOUND7 ADDR                                                      |                                                                                                    |          |   |
| <pre>#define DCC_PLAY_SOUND7_ADDR</pre>                                           | DCC_ADD_DIR(220,                                                                                   | RED) //  | 1 |
| Play sound 7                                                                      |                                                                                                    |          |   |
| #endif                                                                            |                                                                                                    |          |   |
| <pre>#ifndef DCC_PLAY_SOUND8_ADDR</pre>                                           |                                                                                                    |          |   |
| <pre>#define DCC_PLAY_SOUND8_ADDR</pre>                                           | DCC_ADD_DIR(220,                                                                                   | GRN) //  | 1 |
| Play sound 8                                                                      |                                                                                                    |          |   |
| #endif                                                                            |                                                                                                    |          |   |
| <pre>#ifndef DCC_DISABLE_LIGHT_ADDR</pre>                                         |                                                                                                    |          |   |
| #define DCC_DISABLE_LIGHT_ADDR                                                    | DCC_ADD_DIR(221,                                                                                   | RED) //  | ' |
| Disable the light in the machine house on                                         | the turntable                                                                                      |          |   |
| #endit                                                                            |                                                                                                    |          |   |
| #ITTIGET DUC_ENABLE_LIGHT_ADDR                                                    |                                                                                                    |          | , |
| Fight                                                                             | DCC_ADD_DIR(221,                                                                                   | URN) //  |   |
| #endif                                                                            |                                                                                                    |          |   |
| #ifndef DCC SET SPEED1 ADDR                                                       |                                                                                                    |          |   |
| #define DCC_SET_SPEED1_ADDR                                                       | DCC ADD DTR(222                                                                                    | RED) //  | , |
| Set the moving speed to MOVE SPEED1                                               |                                                                                                    | 11207 77 |   |
| <pre>#endif</pre>                                                                 |                                                                                                    |          |   |
| #ifndef DCC SET SPEED2 ADDR                                                       |                                                                                                    |          |   |
| <pre>#define DCC_SET_SPEED2 ADDR</pre>                                            | DCC_ADD DIR(222,                                                                                   | GRN) //  | 1 |
| Set the moving speed to MOVE_SPEED2                                               |                                                                                                    |          |   |
| #endif                                                                            |                                                                                                    |          |   |

| <pre>#ifndef DCC_SET_SPEED3_ADDR #define DCC_SET_SPEED3_ADDR</pre> |                   |             | //         |
|--------------------------------------------------------------------|-------------------|-------------|------------|
| Set the moving speed to MOVE SPEED3                                | DCC_ADD_DIN(225,  | NED)        | //         |
| #endif                                                             |                   |             |            |
| #ifndef DCC SET SPEED4 ADDR                                        |                   |             |            |
| #define DCC_SET_SPEED4_ADDR                                        | DCC ADD DTR(223.  | GRN)        | 11         |
| Set the moving speed to MOVE SPEED4                                |                   | or any      | //         |
| #endif                                                             |                   |             |            |
| #ifndef DCC STEP POS DTR ADDR                                      |                   |             |            |
| #define DCC_STEP_POS_DIR_ADDR                                      | DCC ADD DTR(224   | RED)        | 11         |
| Turn to the next port in positive direction                        |                   |             | //         |
| #endif                                                             |                   |             |            |
| #ifndef DCC STEP NEG DTR ADDR                                      |                   |             |            |
| #define DCC_STEP_NEG_DIR_ADDR                                      | DCC ADD DTR(224   | GRN)        | 11         |
| Turn to the next port in negative direction                        |                   | Gravy       | //         |
| #endif                                                             |                   |             |            |
| #ifndef DCC ROTATE POS DIR ADDR                                    |                   |             |            |
| #define DCC ROTATE POS DIR ADDR                                    | DCC ADD DTR(225   | RED)        | 11         |
| Continiously rotate in the positive directive                      | on                |             | //         |
| #endif                                                             | 011               |             |            |
| #ifodef DCC ROTATE NEG DTR ADDR                                    |                   |             |            |
| #define DCC_ROTATE_NEG_DIR_ADDR                                    | DCC ADD DTR(225   | GRN)        | 11         |
| Continiously rotate in the negative directive                      |                   |             | //         |
| #endif                                                             | 011               |             |            |
| #indef DCC STOPP ADDR                                              |                   |             |            |
| #define DCC_STOPP_ADDR                                             |                   |             | 11         |
| Stop the turntable                                                 | DCC_ADD_DIR(220,  | NLD)        | //         |
| #endif                                                             |                   |             |            |
| #indef DCC CALTRRATE ADDR                                          |                   |             |            |
| #define DCC_CALIBRATE_ADDR                                         |                   | (CPN)       | 11         |
| Calibrate the zero position (During the cal                        | ibration no other | commands au |            |
| accepted)                                                          |                   | commanus ai | e          |
| #endif                                                             |                   |             |            |
| #indef DCC SET DOL DELO ADDR                                       |                   |             |            |
| #define DCC_SET_DOL_REL0_ADDR                                      |                   |             | 11         |
| Set the polarisation to RED and disable the                        | DUC_ADD_DIR(227,  | NLD)        | //         |
| #endif                                                             |                   |             |            |
| #ifodef DCC SET POL REL1 ADDR                                      |                   |             |            |
| #define DCC_SET_FOL_REL1_ADDR                                      |                   | GRN)        | 11         |
| Set the polarisation to GPN and disable the                        | DUC_ADD_DIR(227,  |             | //         |
| #endif                                                             |                   |             |            |
| #indef DCC AUTO DOL DEL ADDR                                       |                   |             |            |
| #dofino DCC AUTO POL PEL ADDR                                      |                   |             | 11         |
| Finable the automatic polarisation mode. The                       | rologi wil bo sot | TLU)        | //<br>nov+ |
| movo                                                               | Telear wit be set |             | next       |
| #ondif                                                             |                   |             |            |
| #CHUIL<br>#ifpdof DCC DEVEDSE TADLE ADDD                           |                   |             |            |
| #ITHUEL DUC_NEVENSE_TABLE_ADDR                                     |                   | (CDN)       | //         |
| #uerille DUC_NEVERSE_IADLE_ADDK<br>Povorso tho turntabol           | DCC_ADD_DIK(228,  |             | //         |
| Hondif                                                             |                   |             |            |
|                                                                    |                   |             |            |

| <pre>// List of DCC adresses to n PORT_CNT entries. If not a  #ifndef DCC PORT_ADDR LIST</pre>                           | move to the desired port. Must contain exact<br>compiler error is generated.                                                                                                    |
|----------------------------------------------------------------------------------------------------|----------------------------------------------------------------------------------------------------|
| <pre>// List of DCC adresses to r PORT_CNT entries. If not a #ifndef DCC_PORT_ADDR_LIST #define DCC_PORT_ADDR_LIST</pre> | <pre>move to the desired port. Must contain exact<br/>compiler error is generated.<br/>DCC_PORT_ADDR(1, 229, RED), \<br/>DCC_PORT_ADDR(2, 229, GRN), \<br/>DCC_PORT_ADDR(3, 230, RED), \<br/>DCC_PORT_ADDR(4, 230, GRN), \<br/>DCC_PORT_ADDR(4, 230, GRN), \<br/>DCC_PORT_ADDR(5, 231, RED), \<br/>DCC_PORT_ADDR(6, 231, GRN), \<br/>DCC_PORT_ADDR(7, 232, RED), \<br/>DCC_PORT_ADDR(8, 232, GRN), \<br/>DCC_PORT_ADDR(10, 233, GRN), \<br/>DCC_PORT_ADDR(10, 233, GRN), \<br/>DCC_PORT_ADDR(11, 234, RED), \<br/>DCC_PORT_ADDR(12, 234, GRN), \<br/>DCC_PORT_ADDR(13, 235, RED), \<br/>DCC_PORT_ADDR(14, 235, GRN), \<br/>DCC_PORT_ADDR(14, 235, GRN), \<br/>DCC_PORT_ADDR(14, 235, GRN), \<br/>DCC_PORT_ADDR(14, 235, GRN), \<br/>DCC_PORT_ADDR(15, 236, DED), \<br/>DCC_PORT_ADDR(15, 236, DED), \<br/>DCC_PORT_ADDR(15, 236,</pre> |
|                                                                                                    | DCC_PORT_ADDR(15, 236, RED), \<br>DCC_PORT_ADDR(16, 236, GRN), \<br>DCC_PORT_ADDR(17, 237, RED), \<br>DCC_PORT_ADDR(18, 237, GRN), \<br>DCC_PORT_ADDR(19, 238, RED), \<br>DCC_PORT_ADDR(20, 238, GRN), \<br>DCC_PORT_ADDR(21, 239, RED), \<br>DCC_PORT_ADDR(22, 239, GRN), \<br>DCC_PORT_ADDR(23, 240, RED), \<br>DCC_PORT_ADDR(24, 240, GRN),                                                                                                    |

#endif

#ifndef LAST\_USED\_DCC\_ADDR //
Must be set to the last used address
#define LAST\_USED\_DCC\_ADDR DCC\_CHKADDR(230, GRN) //
If wrong limmits are used an "warning: division by zero" will be generated
#endif

#### Steuerung über den seriellen Monitor

| m-1000    | Move 1000 micro steps counter clock wise                      |
|-----------|---------------------------------------------------------------|
| m+1000    | Move 1000 micro steps clock wise                              |
| p+123     | Move to step position +123                                    |
| s5000     | Set the speed to 5000                                         |
| ?         | Print position                                                |
| w+2       | Write port position 2 for the positive turning direction (w-2 |
| write the | neg. direction)                                               |
| ce        | Clear EEProm and restart                                      |
| +         | Next Port                                                     |
| -         | Prior Port                                                    |
| 7         | Move to Port 7                                                |
| r         | Reverse turn Table                                            |

9/10

o Sound On/Off

### Meine Turntable\_Config.h Datei

| <pre>// Configuration for the stepper program //</pre> |                   |                                |
|--------------------------------------------------------|-------------------|--------------------------------|
| // Add all individual config lines in this             | file              |                                |
| // Example:                                            |                   |                                |
| <pre>// #define PORT_CNT</pre>                         | 24                | <pre>// Number of ports</pre>  |
| (Maximal 80)                                           |                   |                                |
|                                                        |                   |                                |
| <pre>#define ALLWAYS_CHECK_STEPS_ONE_TURN</pre>        | Θ                 | <pre>// Always check the</pre> |
| steps for one turn at power on                         |                   |                                |
| #define PORT_CNT                                       | 4                 | <pre>// Number of ports</pre>  |
| #define CIRCUMFERENCE                                  | 527.84            | // 178 mm * Pi =               |
| circumference of the turntable [mm]                    |                   |                                |
| <pre>#define ROTATIONSWITCH_DIRECTION</pre>            | -1                | // Set from 1 to -1            |
| to change the direction of the rotation swi            | tch               |                                |
| <pre>#define ROTATIONSWITCH MENU DIR</pre>             | -1                | // Set from 1 to -1            |
| to change the direction of the rotation swi            | tch in the m      | nenu                           |
| #define TURNTABLE DIRECTION                            | 1                 | // Set to -1 to                |
| change the rotation / port number direction            |                   |                                |
| #define TURNBACK SPEED                                 | 15000             | // Speed used for              |
| TurnBackAndSetZero                                     |                   | ,, -p                          |
| #define NOT ENABLE PIN                                 | -1                | // Set to -1 if the            |
| stepper driver has an automatic power mode             | -<br>like the TMC | 2100                           |
| stepper driver has an automatic power mode             |                   | // The nin of the              |
| module must be left open (std 6)                       |                   | // me pin or the               |
| #define STEDDER DAMD   ENGTH                           | 100               | // Stens to speed up           |
| the stepper to provent loosing steps                   | 100               | // Steps to speed up           |
| the stepper to prevent toosing steps                   |                   | // Set to 50 if                |
| 1/16 stops are used (MS1 MS2 connected de              | .51/)             | // Set to 50 IT                |
| #define MOVE CDEED1                                    | +30)              | (/ Default speed and           |
| #UEIINE MOVE_SPEEDI                                    | 5000              | // Default speed and           |
| activated when DUC_SEI_SPEEDI_ADDR 15 received         | ved               | (/ Cread a stiveted            |
| #define MOVE_SPEED2                                    | 4000              | // Speed activated             |
| when DCC_SET_SPEED2_ADDR is received                   |                   |                                |
| #define MOVE_SPEED3                                    | 3000              | // Speed activated             |
| when DCC_SET_SPEED3_ADDR is received                   |                   |                                |
| #define MOVE_SPEED4                                    | 2000              | <pre>// Speed activated</pre>  |
| when DCC_SET_SPEED4_ADDR is received                   |                   |                                |
| #define POLARISATION_RELAIS_PIN                        | -1                | <pre>// Polarisation</pre>     |
| Relais for dual rail system (Set to -1 if ne           | ot used)          |                                |
| #define OLED_TYP                                       | 91                | <pre>// Tested with the</pre>  |
| following displays                                     |                   |                                |
| <pre>#define MOVING_FLASH_INVERS</pre>                 | 1                 | // Normal: 0 = LED             |
| connected to GND                                       |                   |                                |
| <pre>#define MOVING_FLASH_MODE</pre>                   | 2                 | // 1 = Blink, 2                |
| double flash                                           |                   |                                |
| <pre>#define ENABLE_DPRINTF 1</pre>                    | //Debug Au        | ısgaben ein                    |
| #define SPEED POTI DIRECTION                           | 1                 | // Set to -1 to                |
|                                                        |                   |                                |

Last update: 2023/02/06 anleitungen:bauanleitungen:drehscheibe\_v06:150de:150\_drehscheibe\_einrichtung https://wiki.mobaledlib.de/anleitungen/bauanleitungen/drehscheibe\_v06/150de/150\_drehscheibe\_einrichtung 17:58

| change the direction of the speed poti        |              |                                  |
|-----------------------------------------------|--------------|----------------------------------|
| <pre>#define SPEED_POTI_MID_RANGE</pre>       | 50           | <pre>// Range of the speed</pre> |
| poti which is 0 (Old 50)                      |              |                                  |
| <pre>#define SPEED_POTI_CENTER</pre>          | 512          | <pre>// Center position</pre>    |
| of the speed poti (Normaly 512)               |              |                                  |
| <pre>#define ANALOG_SPEED_DIVISOR</pre>       | 30 //        | Divisor used to                  |
| calculate the analog speed with the poti (st  | d 8, 50)     |                                  |
| <pre>#define CLEARENCE_TEST_SPEED</pre>       | 25000        | <pre>// Speed used in the</pre>  |
| clearance test                                |              |                                  |
| <pre>#define CALIBRATE_SPEED</pre>            | 25000        | <pre>// Speed used for</pre>     |
| the zero point and total number of stepps de  | etection     |                                  |
|                                               |              |                                  |
| #define STEP_PIN                              | 9 //         | ' New Pin 9, Testboard           |
| 4                                             |              |                                  |
| <pre>#define FIRST_USED_DCC_ADDR</pre>        | DCC_CHKADDF  | R(214, RED) //                   |
| Used to speed up the program. Must be set to  | o the first  | used address                     |
| <pre>#define DCC_PORT_ADDR_LIST</pre>         | DCC_PORT_AD  | DDR(1, 229, RED), \              |
| DCC_PORT_ADDR(2, 229                          | ), GRN), ∖   |                                  |
|                                               | DCC_PORT_AD  | DDR(3, 230, RED), \              |
|                                               | DCC_PORT_AD  | DDR(4, 230, GRN)                 |
| #define LAST USED DCC ADDR                    |              | 2(230 GRN) //                    |
| If wrong limmits are used an "warning, divis  | sion by zero | will be generated                |
| The wrong training are used an warning. UIVIS | ston by zero | with be generated                |

From: https://wiki.mobaledlib.de/ - **MobaLedLib Wiki** Permanent link:

https://wiki.mobaledlib.de/anleitungen/bauanleitungen/drehscheibe\_v06/150de/150\_drehscheibe\_einrichtung

Last update: 2023/02/06 17:58

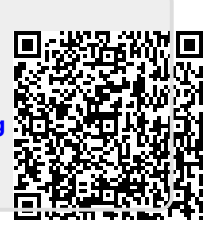